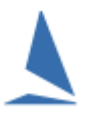

# **Background:**

For a given event, there is a search function that allows users to search the entire event database.

The search function is powerful, allowing a search to be made based on one or more search criteria.

## **Prerequisites:**

A TES administratior login for the event.

### **Option 1: Keel Boats.**

### To search:

- Log into TES
- > Select the desired event from the Organising Authorities drop-down list

| ≻ | Click                   | Event Data      |  |  |  |  |  |  |
|---|-------------------------|-----------------|--|--|--|--|--|--|
|   |                         | Entrant Reports |  |  |  |  |  |  |
|   | Entrants to date        |                 |  |  |  |  |  |  |
|   | Latest UPDATED Entrants |                 |  |  |  |  |  |  |
|   |                         | Boat List       |  |  |  |  |  |  |
|   | Click                   | Contacts        |  |  |  |  |  |  |
| ~ |                         | Media Report    |  |  |  |  |  |  |
|   |                         | Л               |  |  |  |  |  |  |

A list will open up, whose header looks like this:

| BOAT<br>NAME | ¢ SAIL ¢<br>NO ¢ | ⇒ MOB  | ♦ EXTRA<br>MOB | ¢ EMAIL | ¢ | SKIPPER | REP + POSTCODE | \$ STATE \$ DI\ | / \$ Design | \$ |
|--------------|------------------|--------|----------------|---------|---|---------|----------------|-----------------|-------------|----|
| search       | sea              | search | search         | search  |   | search  | search         | searc se        | search      |    |

In this example, there are more columns to the right. The list can be scrolled to the right, with the first two columns remain anchored.

The user enters the search criteria one (or more) **search** boxes. Any row whose column content does not meet the search criteria is removed from the list. The process continues as more characters are entered.

Alternatively, clicking will download all the data to the local computer where it can be opened in a spread-sheet for further analysis.

# **Option 2: Off-the-Beach Boats.**

\*\* Payments Report \*\* NEW

Paid Entrants Report

#### Log into TES $\geq$ .....h...b ( occurrent Topyacht Entry System Royal Geelong Yacht Club Bravo Course 2021-2022 Oct 2021 ~ Sep 2022 Select Event to administer Select Event EVENT O Royal Geelong Yacht Club Bravo Course 2021-2022 O Super Sail Regatta 2021 O RGYC Victorian State Championships O Cadet Sprint Series on Australia Day O Royal Geelong Yacht Club Bravo Course 2020-2021 O Wooden Boat Festival Geelong 2020 RGYC OTB 2019-20 Season Aggregate O International Cadet Australian Championship 2019 2019 Victorian '9er Championships' O RGYC OTB 2018-19 Season Aggregate O International Fireball Australian Championships 2019 O International Cadet Dinghy Victorian Championships 2018 ----Select Event . The list is in date-of-setup order. $\geq$ Select the desired event from the event list and click ncopyucinacomaa, aay otay aanini\_aanini prip TES 2019 Victorian '9er Championships Login >> <u>Series Entrants</u> >> <mark>Event Data</mark> >> <u>Utils</u> >> <u>Hcer Menu</u> >> Currently there are 20 competitors entered for this FRANTS CONTACTS EDIT Ent Paid Cas Paid Check List EMAIL SMS Docs R cas 0/0) ٢, Ē • Ē cas 0/0) Ē ٤. ē cas 0/0) Click Event Data Click Entrants Report. EVENT WIDE DATA Event Entrants Web Times EVENT WIDE REPORTS (XLS) Entrants Report Latest Entrants Report Latest UPDATED Entrants Report Contacts Report

This will open a dialogue report allowing the download of all the entrants into an Spreadsheet for further manipulation.